1、工商:打开工行APP,点击左下角"信用卡"——某张信用卡右下角的"设置"——卡片信息——查看详情,启用日期就是每年年费收取日期,上面会显示是否已减免年费。

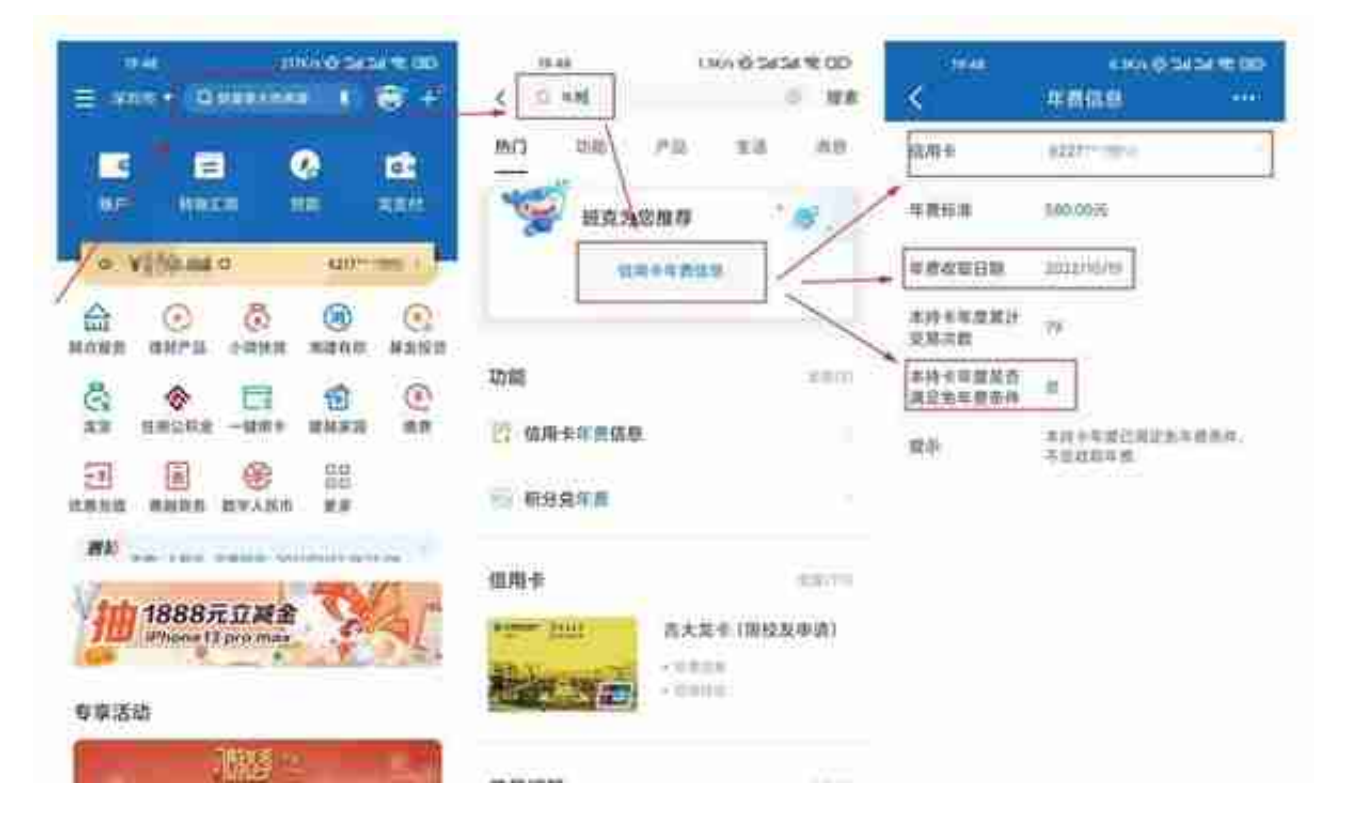

3、农业:打开农行APP,首页——信用卡——某张xing/用卡左下角的"查询账单"——年费减免情况后面的"详情查看",可以看到年费收取周期及是否已减免年费。

|        | < mras                                                   | oo ii sasetaa<br>Q        | с злак О с клая                                                                                                    |
|--------|----------------------------------------------------------|---------------------------|----------------------------------------------------------------------------------------------------|
| 0      |                                                          | Carrier                   | NUTRICAL CONSTRAINTS AND A DESCRIPTION                                                                                                    |
|        | 100 100 (m)<br>100 100 (m)<br>100 100 (m)<br>100 100 (m) | CECC<br>CARTA AND<br>FREE |                                                                                                    |
| ****** | 1221                                                     | (BRI)<br>- 4400 - 440     | 0 10 10 </td |
| $\sim$ |                                                          |                           | **** *********************************                                                                                                    |

5、华夏:只能查到年费收取日期,是否已减免年费要联系电话客服。打开华彩生

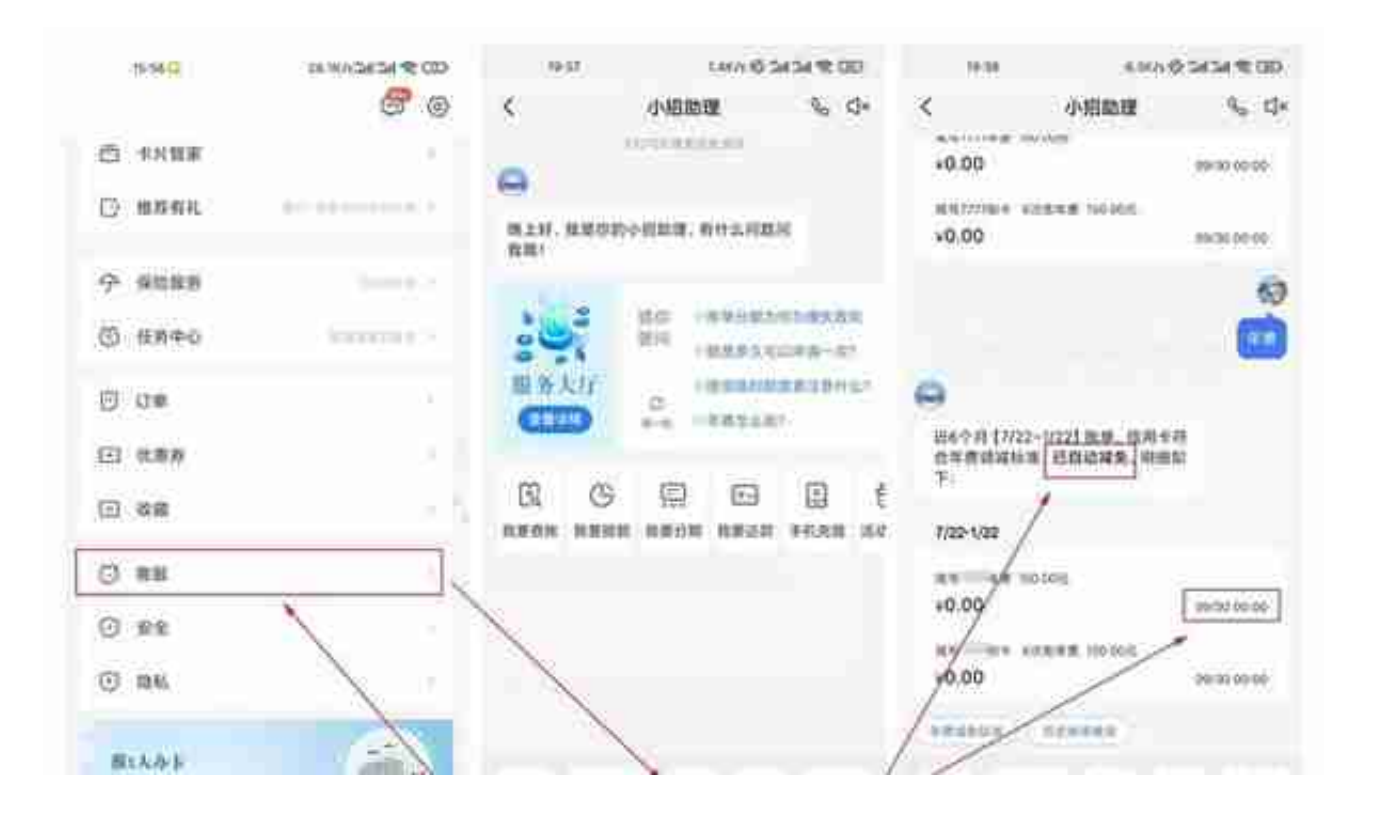

## 7、兴业:打开好兴动APP,点击右下角"卡.金融"——年费信息,可以看到年费 收取月份和减免年费条件是否已达标。

| 10.10 T 10.10 C 10.10 C 10.10  | 28.09                                    | 3.000 @ 5454 % 500 | 26.00               | (44)) 登場加速(第) |
|----------------------------------------------------------------------------------------------------|------------------------------------------|--------------------|---------------------|---------------|
| G #8888 0 3 0                                                                                                    | くの年齢                                     | 0 NA               | 《湯田 小片草             | B.            |
| · (446)                                                                                                    | 100 100                                  | 80: 88 0.9         | 中做小米联名公会丰富转载        | N/2.          |
| NAMES AND ADDRESS OF ADDRESS OF A | <b>K</b> 8                               |                    | 1-0001200000        |               |
|                                                                                                    | <b>***</b> **                            |                    | · barreparat        | 100           |
| ALCONE BARE HE ANY                                                                                                    |                                          | 41;                | 中信银行小米卡提家新公会        | Finis         |
| # 5 * * #"1                                                                                                    | 7-4第21,2022-04-01<br>年間8月,140200         |                    |                     |               |
| 8505. 6528 88=0 8052 88 ···                                                                                                    | 9.6                                      |                    | 1111                |               |
| 1-NAHMA 1-NAHMA 1-NAHMA                                                                                                    | 10 10 10 10 10 10 10 10 10 10 10 10 10 1 |                    | 中铁银行Huawel Carti日生  | Nino.         |
| -                                                                                                    |                                          |                    | T                   |               |
| 10002A                                                                                                    | 日本的權                                     |                    | PRODUCT AND ADDRESS |               |
| State.                                                                                                    |                                          | 895.4              |                     |               |
| 順迅活动                                                                                                    |                                          |                    | 中國條行與國家選繫這一些一       | 2672          |

9、民生:打开全民生活APP,点击右下角"金融"——右滑点全部——卡片管理 ——点击某张信用卡——年费信息,可以看到年费收取月份和是否满足年费减免条 件